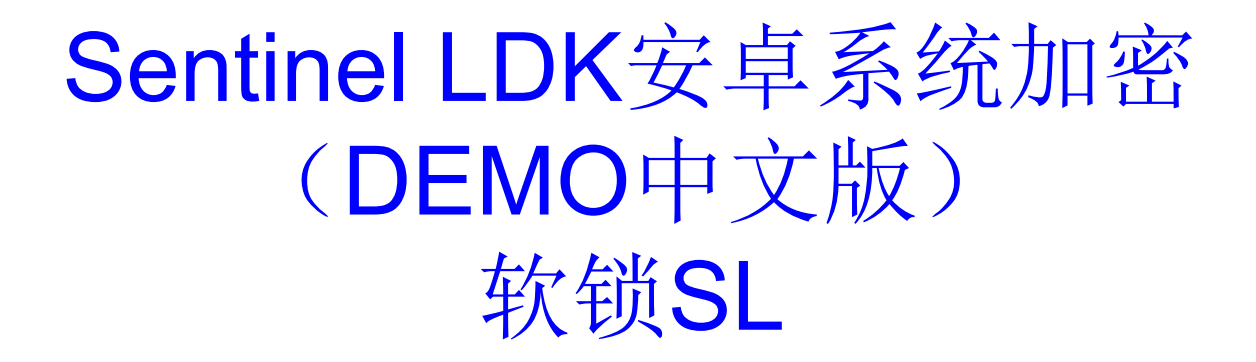

### 武汉SafeNet金加和店

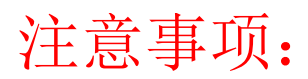

1、开发商在装完LDK开发包之后,一定要安装java的JDK文件,在program files—java里面一定要有jdk目录,Envelope 里面需要配置这个路径;

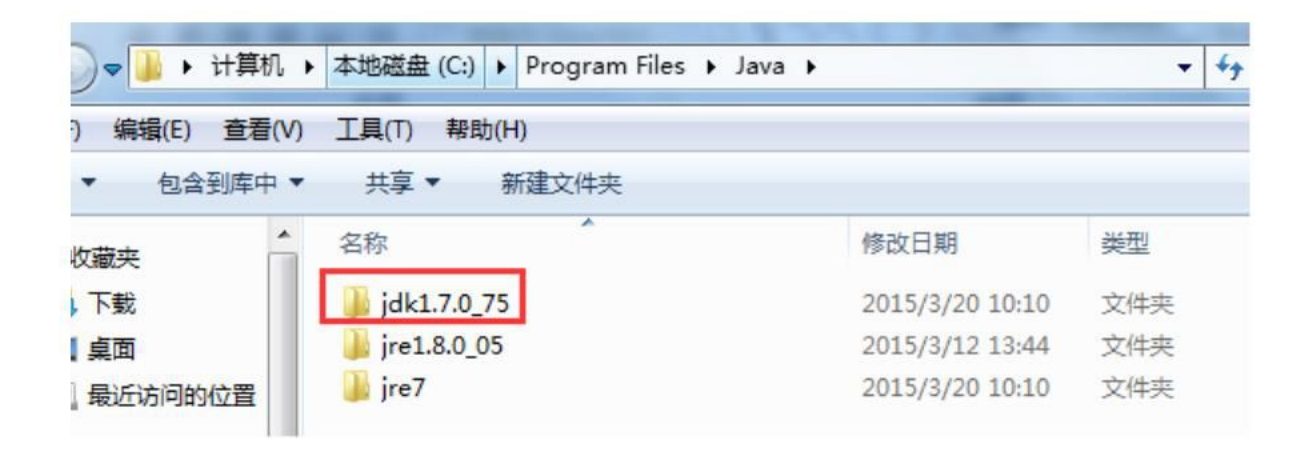

2、对安卓系统.apk文件外壳加密后,一定要签名才可以在 安卓系统上运行。 注:如果安卓系统上还是使用硬件加密狗,则直接用我们的 LDK工具加密后,复制到安卓系统即可。

如是java开发的程序,可以在C:\Program Files\SafeNet Sentinel\Sentinel LDK\VendorTools\VendorSuite这个目录 下用记事本方式打开 Idential 这个文件,删除掉里面的相关命 令即可。

### 1、打开桌面"Sentinel Vendor Suite 7.3"→"Envelope",

| Sentinel Vendor Suite 7.3    |                                                                                                    |                                                                                                    |
|------------------------------|----------------------------------------------------------------------------------------------------|----------------------------------------------------------------------------------------------------|
| SafeNet                      |                                                                                                    | Sentinel <sup></sup> LDK                                                                                                    |
| Envelope<br>以砂为单位应用强保护       |                                                                                                    |                                                                                                    |
| EMS<br>登建声号。法可证和 Sentinel 任初 |                                                                                                    | 2398<br>- TRANSFORM                                                                                                    |
| ToolBox                      | 002015520000000000000000000000000000000                                                                                                    | 47505<br>754554570778084854447158884834715888483474455844<br>4875074847544845545455555455754845455554544544555554544<br>4786665454555555555555555555555555555555                                                                                                    |
| 了解 Sentinel API 并生成源代码       | FETERREFEDER<br>1997458 4<br>12931 84M8                                                                                                    | Tel = (14.4.5)2(22.44) (12.4)2(10.5)4(5.4)2(12.4)2(12.4)2(12.4)4(12.4)4(12.4)(12.4)(1 |
| 其他工具                         | 421-54 245<br>HER<br>FERRENTSA<br>RESERVED<br>RESERVED<br>RESER | 0                                                                                                    |
| Sentinel 示例和工具               | 2012400413041304<br>111250413424114<br>201444134743                                                                                                    | 14412374102741047144072411444102414144414144141                                                                                                    |
| <u>文档</u>                    | 439-W745%<br>(444/0797)<br>434/2777<br>(2017)                                                                                                    | TEREACUARDAY IN ETHER<br>UNDILLETTI ESCATEMATERE<br>DESARADES<br>SOLLATITO ETHERE                                                                                                    |
| Sentinel 文档和数据表              | 1344<br>1339<br>1443                                                                                                    | 44453922 715 37077724000<br>(19793834 440 304772400<br>31272 812271287127487<br>9314 12871287127487<br>9314 128719<br>433                                                                                                    |
|                              |                                                                                                    |                                                                                                    |
|                              |                                                                                                    |                                                                                                    |

请务必先配置一下Android目录中的JDK路径和aapt.exe路径。JDK路径就是在C盘program files-Java目录中; aapt.exe路径请在电脑全盘搜索一下,只要安装了LDK开发包,都会有这个aapt.exe存在,找到对应的LDK路径即可。

| Sentinel Envelope 项目<br>程序<br>译 Sentinel 开发商代码<br>影 Sentinel 开发商代码<br>》 近 设置<br>》 如本<br>》 Windows<br>》 Windows<br>》 用户消息 | 程序<br>称 ▲ 輸入 輸出                                                                                                    | 添加程序(0)               |
|----------------------------------------------------------------------------------------------------|----------------------------------------------------------------------------------------------------|-----------------------|
| ▲ Ethinici / Existence<br>● 默认保护设置<br>● Java<br>● Windows<br>● I.NET<br>● 用户消息<br>JDK 路径<br>aapt. exe 路径                 |                                                                                                    | VARIATION CONT        |
|                                                                                                    | 录 .NET 目录 Android 目录 高级         C:\Program Files\Java\jdk1.7.0_75         C:\Program Files\SafeNet Sentinel\Sentinel LDK\VendorTools\VendorSuite | 删除程序 (R)              |
| 帮助业                                                                                                    | · · · · · · · · · · · · · · · · · · ·                                                                                                    | 保护选择的程序(P)<br>保护全部(T) |

### 添加要加密的这个.apk程序,

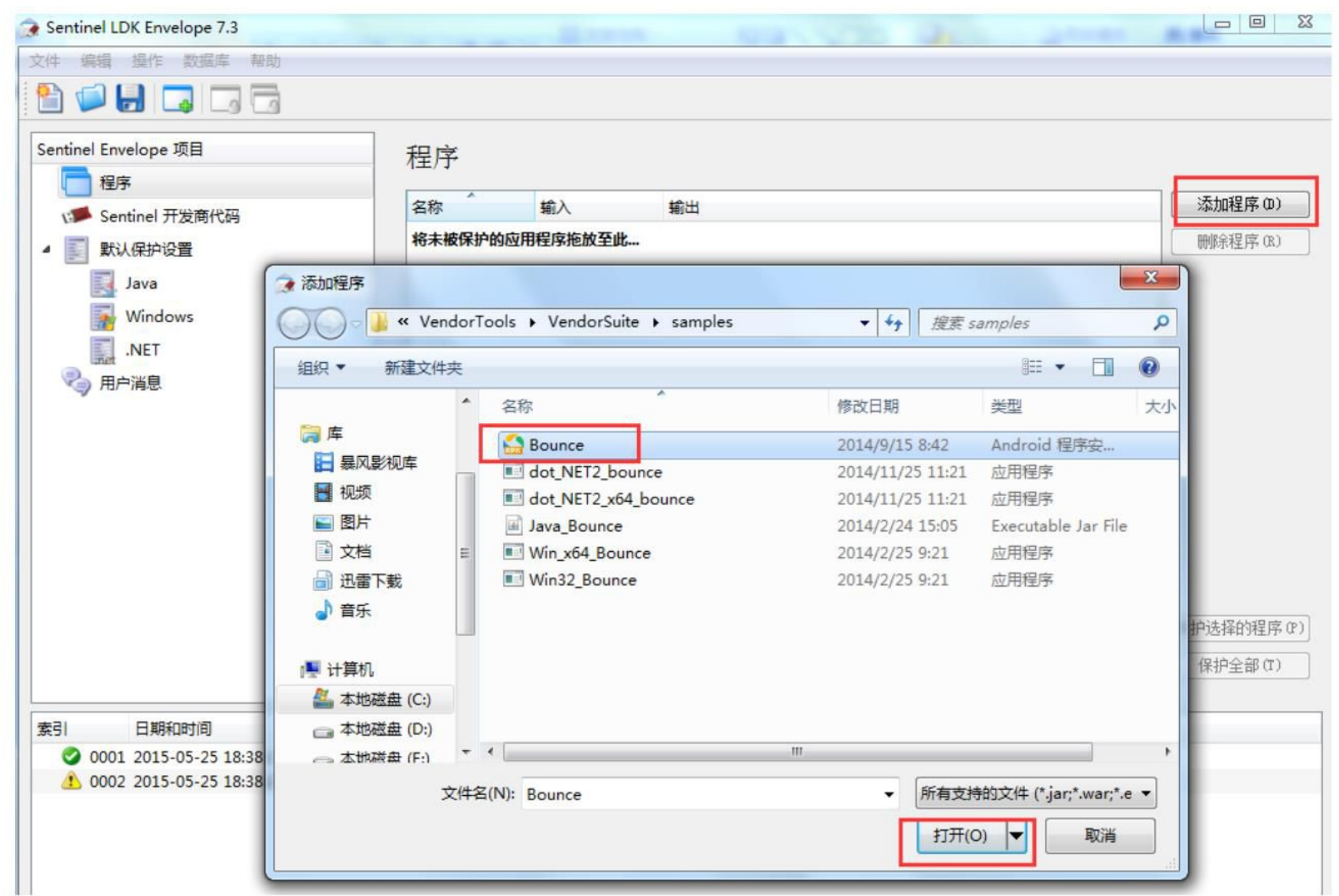

## 双击这个程序,回到"保护详细信息",保存好"输出文件"路径,写上任意非0的功能ID,点击保护;

| Sentinel LDK Envelope 7.3*              |                                     |                                                        |       |
|-----------------------------------------|-------------------------------------|--------------------------------------------------------|-------|
| 文件 编辑 操作 数据库 帮助                         |                                     |                                                        |       |
| 🖺 💭 🛃 🗔 🗔 🔂                             |                                     |                                                        |       |
| Sentinel Envelope 项目 保护设                | 细信息                                 |                                                        |       |
| ● 1 1 1 1 1 1 1 1 1 1 1 1 1 1 1 1 1 1 1 | C:\Program Files\SafeNet Sentinel\S | entinel LDK\VendorTools\VendorSuite\samples\Bounce.apk |       |
| Sentinel 开发商代码 输出文件                     | E:\安卓加密\Bounce.apk                  |                                                        |       |
| ▲ ■ 默认保护设置 保护锁版2                        | Sentinel                            |                                                        |       |
| 保护锁搜索                                   | 模式 仅本地 ▼ 注:                         | 这个功能ID我们后面要在EMS里面进行设置,                                 | 非O即可。 |
| Windows 功能 ID                           | 81                                  |                                                        |       |
| .NET                                    |                                     |                                                        |       |
| ● 用户消息                                  |                                     |                                                        |       |
| 属性                                      |                                     | 值                                                      |       |
| LOC                                     | ING_TYPE                            | HL 或 SL-UserMode                                       |       |
|                                         |                                     |                                                        |       |
|                                         |                                     |                                                        |       |
|                                         |                                     |                                                        | 缺省值   |
|                                         |                                     |                                                        |       |
|                                         | 正义体计现堂求氾围                           |                                                        |       |
|                                         |                                     |                                                        | 保护①   |
|                                         |                                     |                                                        |       |

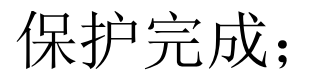

| 😪 Sentinel LDK Envelope 7.3*                                                                                       |                                                                                                    |
|----------------------------------------------------------------------------------------------------|----------------------------------------------------------------------------------------------------|
| 文件 编辑 操作 数据库 帮助                                                                                                    |                                                                                                    |
| 🖹 📁 🛃 🗔 📑                                                                                                    |                                                                                                    |
| Sentinel Envelope 项目<br>名字<br>程序<br>Sentinel 开发商代码<br>Sentinel 开发商代码<br>Sentinel 开发商代码<br>Mindows<br>NET<br>令 用户消息 | 保护详细信息<br>输入文件 C:\Frogram Files\SafeNet Sentinel\Sentinel LDK\VendorTools\VendorSuite\samples\Bounce.apk @<br>* (安护状态<br>客称 ProtectDialog<br>@ Bounce.apk<br>保护①<br>保护① |
| 索引 日期和时间 日志消息                                                                                                    | 展示在文件来由                                                                                                    |
| 0001 2015-05-25 18:41:50 Sentinel LDH                                                                              |                                                                                                    |
| 1 0002 2015-05-25 18:41:50 Note: The c                                                                             | urtent setting will use the Demo vendor Code/last used vendor Code:                                                                                                    |
| 🔮 0003 2015-05-25 18:44:48 Bounce.apk                                                                              | 接收方 Android Envelope 引擎                                                                                                    |
| 🥝 0004 2015-05-25 18:52:16 Android - 🛙                                                                             | 在启动的保护进程 - C:/Program Files/SafeNet Sentinel/Sentinel LDK/VendorTools/VendorSuite/samples/Bounce.apk                                                                    |
| 🔮 0005 2015-05-25 18:52:29 Android - 完                                                                             | 成的保护进程 - E:\安卓加密\Bounce.apk                                                                                                    |
| 0006 2015-05-25 18:52:29 Please sign                                                                               | the protected apk file before use! 这里提示在使用该apk文件前一定要签名!                                                                                                    |

## 2、打开签名工具,选择加密后的.apk文件,保存好签名目录,点击"制作签名",

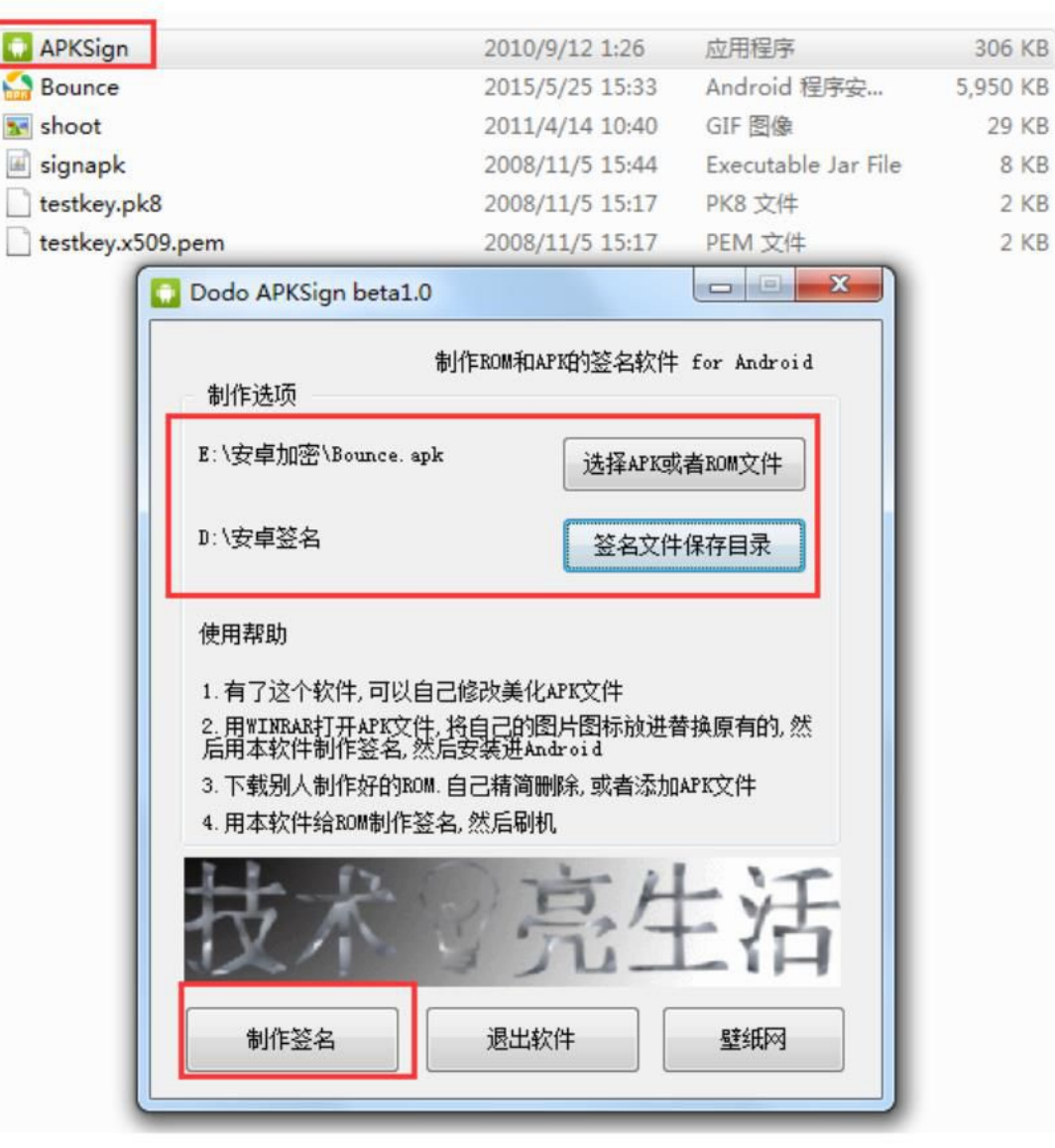

### 签名制作成功;将签名后的.apk文件复制到Android系统中。

| Dodo APKSign beta1.0                                                                                      |                                                         |
|----------------------------------------------------------------------------------------------------|---------------------------------------------------------|
| 制作ROM和<br>制作选项                                                                                            | NAPK的签名软件 for Android                                   |
| E:\安卓加密\Bounce.apk                                                                                        | 选择APK或者ROM文件                                            |
| D:\安卓签名                                                                                                   | 签名文件保存目录                                                |
| 使用帮助                                                                                                    | 签名制作成功!!                                                |
| 1.有了这个软件,可以自己修改美作<br>2.用WINRAR打开APK文件,将自己的<br>后用本软件制作签名,然后安装进<br>3.下载别人制作好的ROM.自己精简<br>4.用本软件给ROM制作签名,然后副 | 化APK文件<br>图片图标放进替换原有的,然<br>Android<br>删除,或者添加APK文件<br>机 |
| 技术                                                                                                    | 亮生活                                                     |
| 制作签名 退出                                                                                                   | 软件 壁纸网                                                  |

#### 3、安卓系统上的.apk必须要放置在系统文件根目录下,点 击安装此.apk文件,然后打开,选择"License File",点击 "Next",

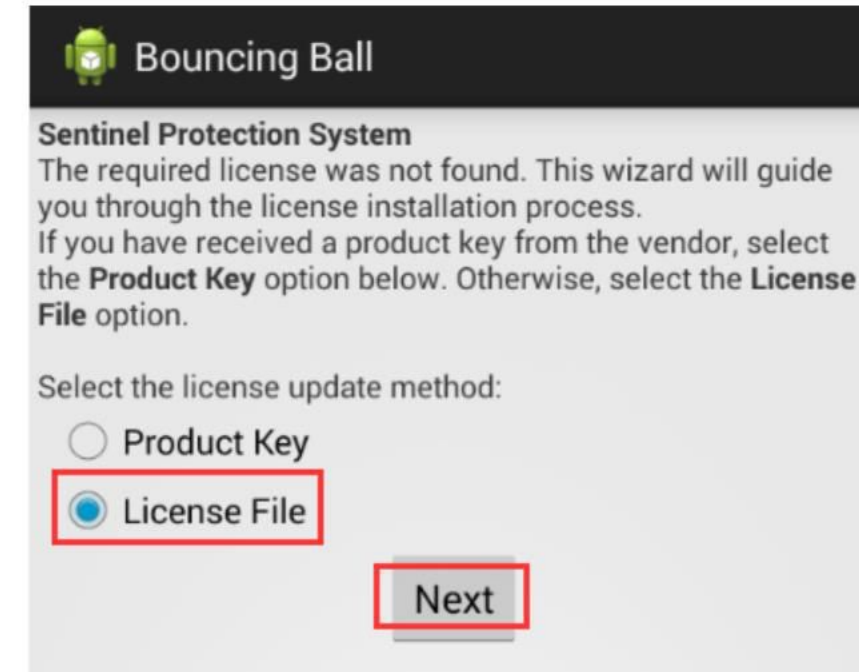

注:上述界面针对软锁SL,都是默认出现的。如果安卓系统上还是使用硬件加密狗,如不想出现上述界面,则采用以下方式: java开发的程序,可以在C:\Program Files\SafeNet Sentinel\Sentinel LDK\VendorTools\VendorSuite这个目录下用记事本方式打开 dkrus 这个文件,删除掉里面的相关命令即可。 选择"Collect Information",此时在根目录下生成 request.c2v文件,把这个文件放到电脑上,进行后面EMS 操作;(注:这个C2V名称是默认的,请不要修改名称,后 面生成V2C时也请一定要改为update.v2c)

#### 🟮 Bouncing Ball

Sentinel Protection System

Click **Collect Information** to collect system information and send it to the vendor. The vendor will send you a license update file (update.v2c).

Click **Apply Update** to install your license when you receive the update.v2c file.

**Collect Information** 

Apply Update

#### 🗊 Bouncing Ball

Sentinel Protection System

Click **Collect Information** to collect system information and send it to the vendor. The vendor will send you a license update file (update.v2c).

Click **Apply Update** to install your license when you receive the update.v2c file.

#### Collect Information

Apply Update

Collect information: OK Write /storage/sdcard0/request.c2v successfully!

### 4(1)、打开桌面"Sentinel Vendor Suite 7.3"→"EMS",

### Sentine EMS

| 登录            |                                                 |  |
|---------------|-------------------------------------------------|--|
| 用户 ID:<br>密码: | admin<br>•••••<br>在此计算机上记住我的用户 ID。<br>全录 忘记了密码? |  |

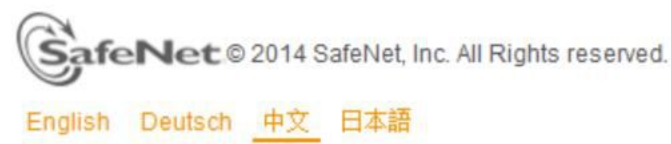

打开"目录"→"功能"→"+新功能",一定要添加刚才 Envelope外壳加密时的功能ID,本说明中是81(请看本PPT 第6页),

| ENTINE EMS | 主页 L  | 目录                | 授权        | 客户 | 报表       |
|------------|-------|-------------------|-----------|----|----------|
| 品 功能       |       |                   |           |    |          |
| 功能名称    ▼  |       | Q 开发 <sup>4</sup> | 号: DEMOMA |    | +新功能     |
| 功能         | 功能 ID | 参考 ID 1           | 状态        |    | 操作       |
| Android-5  | 5     |                   | 目 日部録     | F  | / ≡      |
|            |       |                   |           |    | A DOUBLE |

| 开发号: DE | MOMA |
|---------|------|
|---------|------|

| *功能名称:  | Android 81 |            | 参考 ID 1:    |             |      |    |
|---------|------------|------------|-------------|-------------|------|----|
| *功能 ID: | 81         | 町用2        | 参考 ID 2:    |             |      |    |
| 说明:     | 注, 」       | 此处的功能ID一定要 | 要写我们第一步Enve | llope外壳加密时的 | 功能ID |    |
|         |            |            |             | [           | 保存   | 取消 |

### 此时创建好新的功能。

| <b>Sentinel</b> 'EMS          | +=    | 日急 | +22+ | Π          | <b>ب</b> ر <del>مر</del> |     | +D == |
|-------------------------------|-------|----|------|------------|--------------------------|-----|-------|
| ENTITLEMENT MANAGEMENT SYSTEM | 主贝    | 口水 | 121  | X          | 各户                       |     | 扳衣    |
| 产品功能                          |       |    |      |            |                          |     |       |
|                               |       |    |      | 已成功保       | 存数据。                     |     |       |
| 功能名称    ▼                     |       | Q  | 开发号: | DEMOM      | •                        |     |       |
|                               |       |    |      |            |                          | + ; | 新功能   |
| 功能                            | 功能 ID | 参考 | ID 1 | 状态         |                          | 操作  | F     |
| Android 81                    | 81    |    |      | <b>E</b> ; | 卡部署                      | 1   | = ^   |
| Android-5                     | 5     |    |      | 目          | 已部署                      | 1   | =     |
| SL-rehost                     | 4     |    |      | 日;         | 卡部署                      | 1   | =     |
| 4000                          | 4000  |    |      |            | 3 +o <b>3</b> 8          |     | =     |

### 4 (2) 、打开"目录"→"产品"→"+新产品",

| Sentine EMS | 主页    | 目录        | 授权          | 客户 | 报表          |
|-------------|-------|-----------|-------------|----|-------------|
| 产品 功能       |       |           |             |    |             |
| 产品名称    ▼   |       | ٩         | 开发号: DEMOMA | •  |             |
| 产品          | 产品 ID | 参考 ID 1 状 | 态 类型        |    | + 新产品<br>操作 |
|             |       |           |             |    |             |

# 写上名称,选择"锁定类型-SL"(注:安卓系统上建议锁 定类型为:SL-UserMode),添加刚才的功能ID,

| 11-1-1-1 |                    |     |
|----------|--------------------|-----|
| 创建新产品    |                    |     |
| 开发号:     | DEMOMA             |     |
| 保护类型:    | LDK 许可证            | •   |
| 名称*:     | Android 81 product |     |
| 产品 ID*:  | 15                 | 町用? |
|          | 添加说明               |     |
| 锁定类型:    | SL-UserMode        | •   |
| 防止克隆:    | 默认平台               | ×   |
| Rehost   | 保留原样               | •   |
| 参考 ID 1: |                    |     |
| 参考 ID 2: |                    |     |
|          |                    |     |
| 产品功能 内存  |                    |     |
|          |                    |     |

### 选择该功能之后点击"另存为完成"; 注:正式号主锁分发的SL可以设置时间等权限;

| 产品功能内存                                       |       |             |              | 删除已选项   | 1 配置已选项 | + 添加功能 |
|----------------------------------------------|-------|-------------|--------------|---------|---------|--------|
| ☑ 功能                                         | 授权条款  | Ţ           | 可排除吗? 全部   元 | 1       |         |        |
| Android                                      | 永久    | ĩ           | 可以排除         | ▼ 配置 册! | \$      |        |
|                                              |       |             |              |         |         |        |
|                                              |       |             |              |         |         |        |
|                                              |       |             |              |         |         |        |
|                                              |       |             |              |         | Detted  |        |
| 《产品列表】                                       |       |             |              |         | 为任为元成   | 保存为早間  |
| Sentine EMS<br>ENTITLEMENT MANAGEMENT SYSTEM | 主页    | 目录          | 授权           | 客户      | 报表      |        |
| 产品 功能                                        |       |             |              |         |         |        |
|                                              |       |             | 已成功保存        | 字数据。    |         |        |
| 产品名称                                         |       | Q,          | 开发号: DEMOMA  | •       |         |        |
|                                              |       |             |              |         | + 新产品   |        |
| 产品                                           | 产品 ID | 参考 ID 1 状态  | 类型           |         | 操作      |        |
| <ul> <li>Android 81 product</li> </ul>       | 15    | <b>冒</b> 完成 | 大 内部部署       | 脣 (基础)  | / ≡     | 10     |
| € Android-5                                  | 14    | <b>首</b> 完成 | 内部部          | 專 (基础)  | / =     | 18     |

### 4 (3) 、打开"授权"→"授权"→"+新授权",

|         | MS<br>system | 主页  | 目录      | 授权          | 客户   |
|---------|--------------|-----|---------|-------------|------|
| 授权 产品密钥 | 录入 C2V       | 录入锁 | 回收      |             |      |
| 客户名     | •            |     | Q       | 开发号: DEMOMA | •    |
|         |              |     |         | [           | +新授权 |
| 类型      | 创建于          | 客户  | 参考 ID 1 | 状态          | 操作   |

## 添加刚才的产品,勾选,然后选择"授权类型"为"产品密钥",填写对应的数量,点击"生成",

| ÷    | 开发号:   | DEMOMA                |         |
|------|--------|-----------------------|---------|
| 1    | 保护类型:  | LDK 许可证 🔻             |         |
| Ĩ    | 客户:    | ٩                     |         |
| E    | 电子邮件:  |                       |         |
|      |        | + 添加渠道合作伙伴            |         |
|      |        | + 添加麥考 ID<br>+ 添加授权注释 |         |
|      | *开始日期: | 2015-05-25            |         |
| ŝ    | 结束日期:  |                       | ☑ 无限制   |
| ł    | 受权类型:  | ● 硬件锁 ◎ 产品密钥          | ◎ 保护锁更新 |
| 3    | *      | 1                     |         |
|      |        |                       |         |
| 产品详细 | 明信息    |                       | + 添加 产品 |

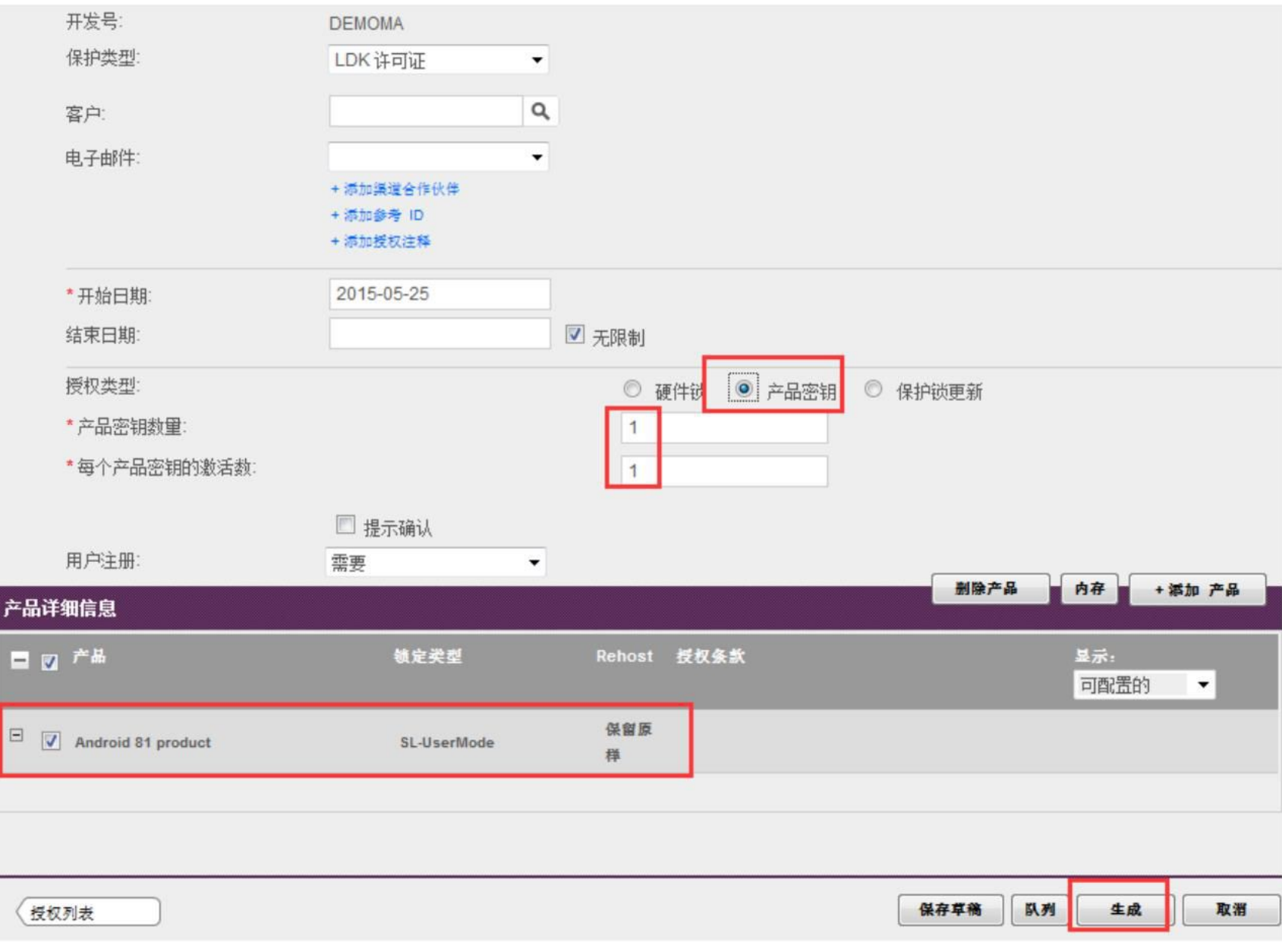

80 m

### 产品密钥生成成功,请下载保存好;

| 下载产品密钥  |    | $\times$ |
|---------|----|----------|
| 产品密钥已生成 |    |          |
|         | 下载 | 取消       |
|         |    |          |

## (**4**)、打开"授权"→"产品密钥",找到刚才的密钥,点击"激活",

| Sentine<br>ENTITLEMENT MANAG |                     | 主页  | 目录           | 授权   | 客户    |
|------------------------------|---------------------|-----|--------------|------|-------|
| 授权 产品密                       | <del>期</del> 录入 C2V | 录入锁 | 回收           |      |       |
| 客户名                          | •                   |     | Q            |      |       |
| 状态                           | ▲产品密钥               | 落   | ; <b>;</b> ; | 剩余   | 操作    |
| ■ 已启用                        | 50cdbb              |     |              | 1    |       |
| 目日常用                         | d2e6a6              |     |              | 0 激活 |       |
| ■ 已启用                        | 6e6d6e              |     |              | 0    | Z = 1 |

# 导入刚才安卓系统发出的request.c2v文件,点击生成V2C,下载保存好V2C文件,请务必更名为:update.v2c。

| 生成许可证    |        |                                |             | $_{\odot} \times$ |
|----------|--------|--------------------------------|-------------|-------------------|
| 订单详细信息   |        |                                |             |                   |
| 产品密钥:    | 50cdbb | 0c-aa03-49a1-8725-235ea310ca05 |             |                   |
| 客户:      |        | 电子邮件:                          |             | -                 |
| 激活:      | 1      | 剩余澈活:                          |             | 1                 |
| 参考 ID 1: |        | 参考 ID 2:                       |             |                   |
| 授权备注:    |        |                                |             |                   |
| 产品:      | 产品     |                                | 镇定类型        |                   |
|          | Andro  | pid 81 product                 | SL-UserMode |                   |
|          | 下载     | RUS, 用于生成 C2V 的工具 -+>          |             |                   |

| L. | HL. | 0211 |  |
|----|-----|------|--|
| T  | म्ब | CZV  |  |

| 上传 C2V: | request.c2v |     |     |
|---------|-------------|-----|-----|
| 备注:     |             | *   |     |
|         |             | -   |     |
|         |             | 4.0 | 1.1 |

| 生成许可证       |                                      | ? X         |
|-------------|--------------------------------------|-------------|
|             | 已成功生成 V2C                            |             |
| 订单详细信息      |                                      |             |
| 产品密钥:       | 50cdbb0c-aa03-49a1-8725-235ea310ca05 |             |
| 客户:         | _ 电子邮件:                              | -           |
| <b>激</b> 活: | 1 剩余激活:                              | 1           |
| 参考 ID 1:    | 参考 ID 2:                             |             |
| 授权备注:       |                                      |             |
| 产品:         | 产品                                   | 锁定类型        |
|             | Android 81 product                   | SL-UserMode |
|             | 下载 RUS, 用于生成 C2V 的工具 🛶               |             |
| 激活详细信息      |                                      |             |
| 锁 ID        | <b>锁定类型</b> 激活日期                     | 备注          |

 談口
 談定类型
 激活日期
 备注

 869743003411920558
 SL-UserMode
 15-5-25
 下载 V2C 文件

关闭

5、将生成的update.v2c放到安卓系统文件根目录下,打开 刚才安卓上安装好的文件,选择"License File", "Next",

| 内存设备                   |         |
|------------------------|---------|
| Youdao   有道词典          | >       |
| downloaded_rom   系统更新包 | >       |
| DCIM   相助              | >       |
| kgmusic                | >       |
| com.moji.mjweather     | >       |
| Android   安卓           | >       |
| Movies                 | >       |
| ② update.V2C           | 2.36 KB |
| ? request.c2v          |         |
| bounce.apk             |         |

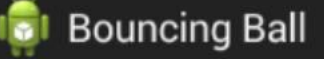

#### Sentinel Protection System

The required license was not found. This wizard will guide you through the license installation process.

If you have received a product key from the vendor, select the **Product Key** option below. Otherwise, select the **Licens File** option.

Select the license update method:

| O Product Key |      |
|---------------|------|
| License File  |      |
|               | Next |
|               |      |

# 选择"Apply Update",最后提示成功。此时安卓上安装的这个程序可以正常运行了。

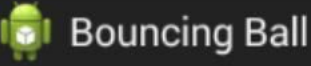

Sentinel Protection System

Click **Collect Information** to collect system information and send it to the vendor. The vendor will send you a license update file (update.v2c).

Click **Apply Update** to install your license when you receive the update.v2c file.

#### **Collect Information**

Apply Update

#### Bouncing Ball

Sentinel Protection System

Click **Collect Information** to collect system information and send it to the vendor. The vendor will send you a license update file (update.v2c).

Click **Apply Update** to install your license when you receive the update.v2c file.

Collect Information

Apply Update

Update Succeeded

Your product license has been updated successfully.

Click OK to start your application.

OK

### 安卓系统外壳加密完成!

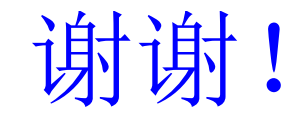